# Rawalpindi Medical University

Department of Information Technology

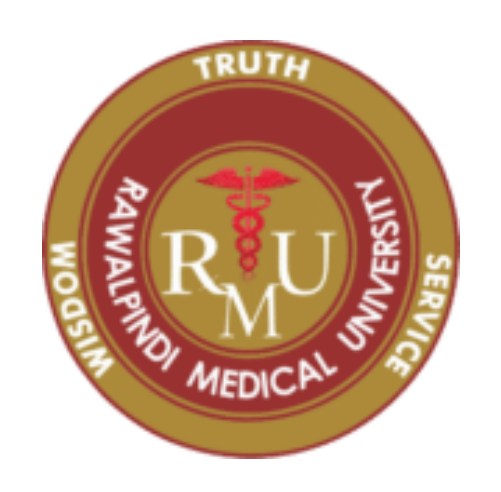

# **USER MANUAL**

# EMPLOYEE PROFILE

# Contents

| 1. | Employee Profile Registration   | 2 |
|----|---------------------------------|---|
|    | 1.1 Checklist                   | 2 |
|    | 1.2 General Instructions        | 2 |
|    | Example (Scanned Document):     | 3 |
|    | 1.3 Create an Account / Sign Up | 3 |
|    | 1.4 Sign In                     | 4 |
|    | 1.5 Dashboard                   | 4 |
|    | 1.6 Profile Details             | 5 |
|    | 1.9 Disclaimer                  | 6 |
|    | 1.10 Support                    | 6 |

# 1. Employee Profile Registration

This user manual explains the employee profile registration process mechanism in a clear and concise manner.

## 1.1 Checklist

Make sure that following documents should be available before filling form.

- ✓ CNIC (Self)
- ✓ Father CNIC
- ✓ Spouse CNIC
- ✓ Service Card RMU
- ✓ Passport
- ✓ Dual Passport (if applicable)
- ✓ Domicile
- ✓ Appointment Letter
- ✓ Posting Order
- ✓ Accreditation (PBC/PCATP/PEC/PMC/ PM&DC/PNC/PCO) Certificate (only for faculty)
- ✓ Faculty Registration Certificate (only for faculty)
- ✓ Govt Residence allotment letter
- ✓ Educational Certificates
- ✓ Research Publications
- ✓ Workshop, Conferences Publications
- ✓ Training/Workshops Attended Certificates
- ✓ Patents Details
- ✓ Awards and Achievements
- ✓ CV
- ✓ Affidavit
- ✓ Profile Picture (Passport size)

## 1.2 General Instructions

- Arrange scanned copies of all required documents (mentioned above) in Jpg/Jpeg format and that should be readable.
- Use Scanner or Cam scanner application to scan documents. Images taken through Camera/Mobile will be rejected.
- Each file should be scanned on A4 size paper (8.3 x 11.7 inches), and each document should not exceed 250kb. Profile picture should be passport size (2 x 2 inches) with blue/white background and size should not exceed 25Kb.
- Scanned copy of CNIC must contain both front and back side on A4 size paper.

0 F

Center title Senter date>

#### Example (Scanned Document):

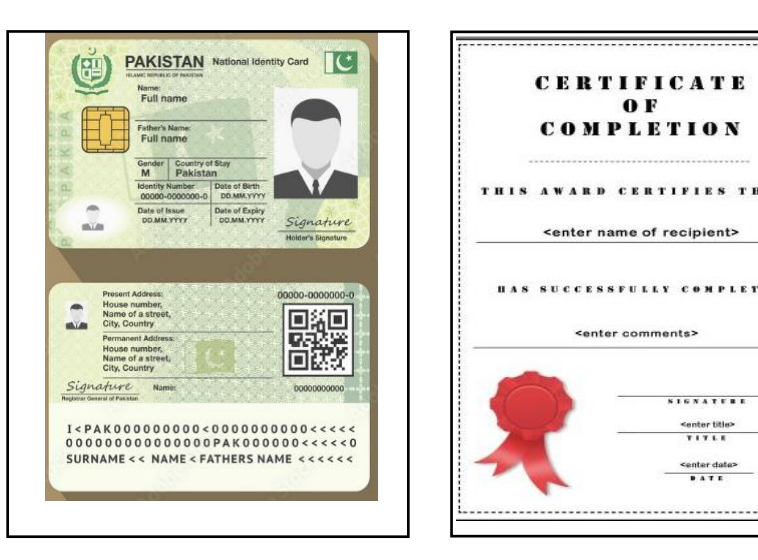

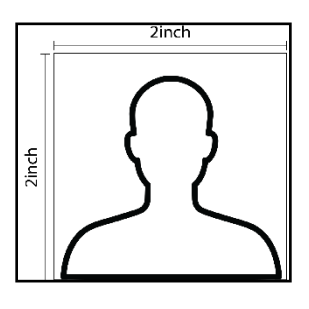

# 1.3 Create an Account / Sign Up

Visit link emp.cms.rmur.edu.pk on web browser.

Create a new user account. Follow steps of creating an account.

You can see a user form containing empty fields. Fill these fields respectively. And click on Sign Up

Note: Create **ONE ACCOUNT** for profile registration. Don't try/force to create multiple accounts.

Enter CNIC and Mobile without dashes (e.g. CNIC 3333333333333, Mobile 03331234567)

|                       | Summer Star               |                  |         |           |
|-----------------------|---------------------------|------------------|---------|-----------|
|                       | Welcome<br>Please sign-in | to RMU! 👏        |         |           |
|                       | Name                      | Email            |         |           |
|                       | CNIC                      | Mobile           |         |           |
|                       | Password                  | Confirm Password |         |           |
| -                     | Sig                       |                  | Click o | n Sign Up |
| Contraction of the    | Already have an account   | ? Login          |         |           |
| and the second second |                           |                  |         | e Carlos  |

After successfully sign up this message displays on screen Your new account created successfully!

Note: Do not forget your credentials. Keep the user Credentials (Specially Password) on your laptop/computer or in the form of manual notes to be used for future

#### 1.4 Sign In

Enter your credentials to Sign into the system

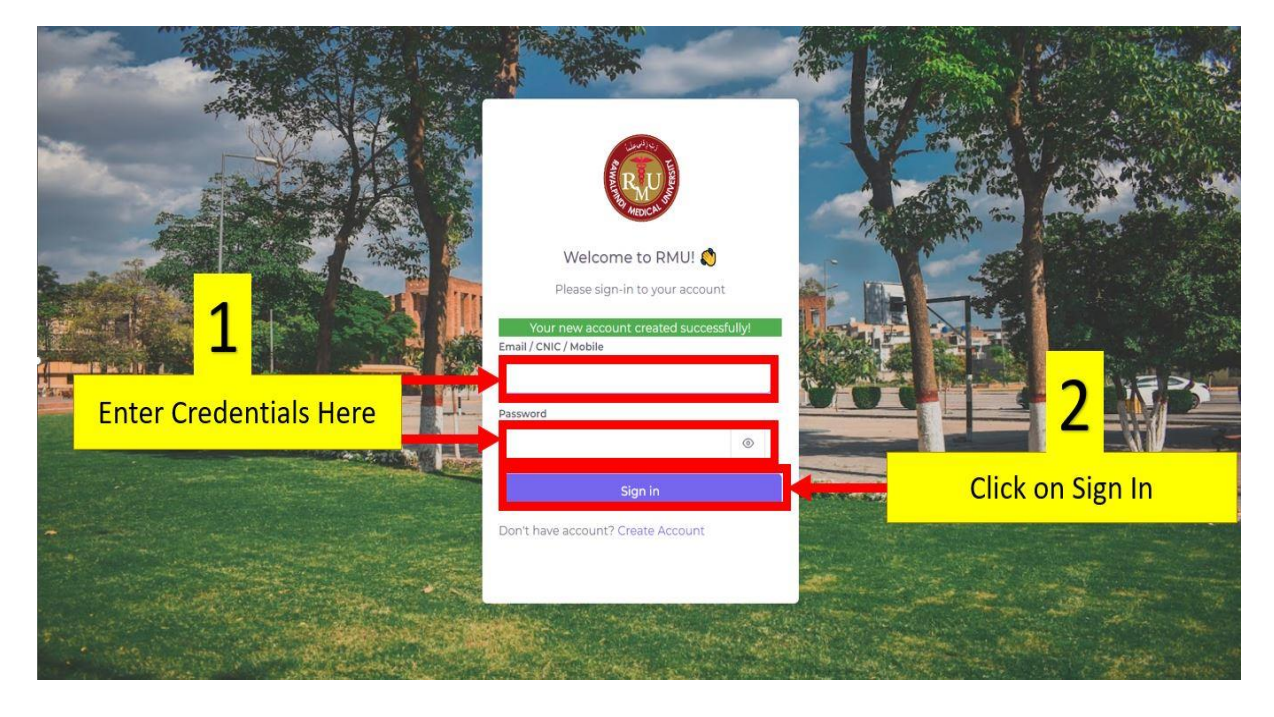

#### 1.5 Dashboard

After successfully sign in dashboard appears.

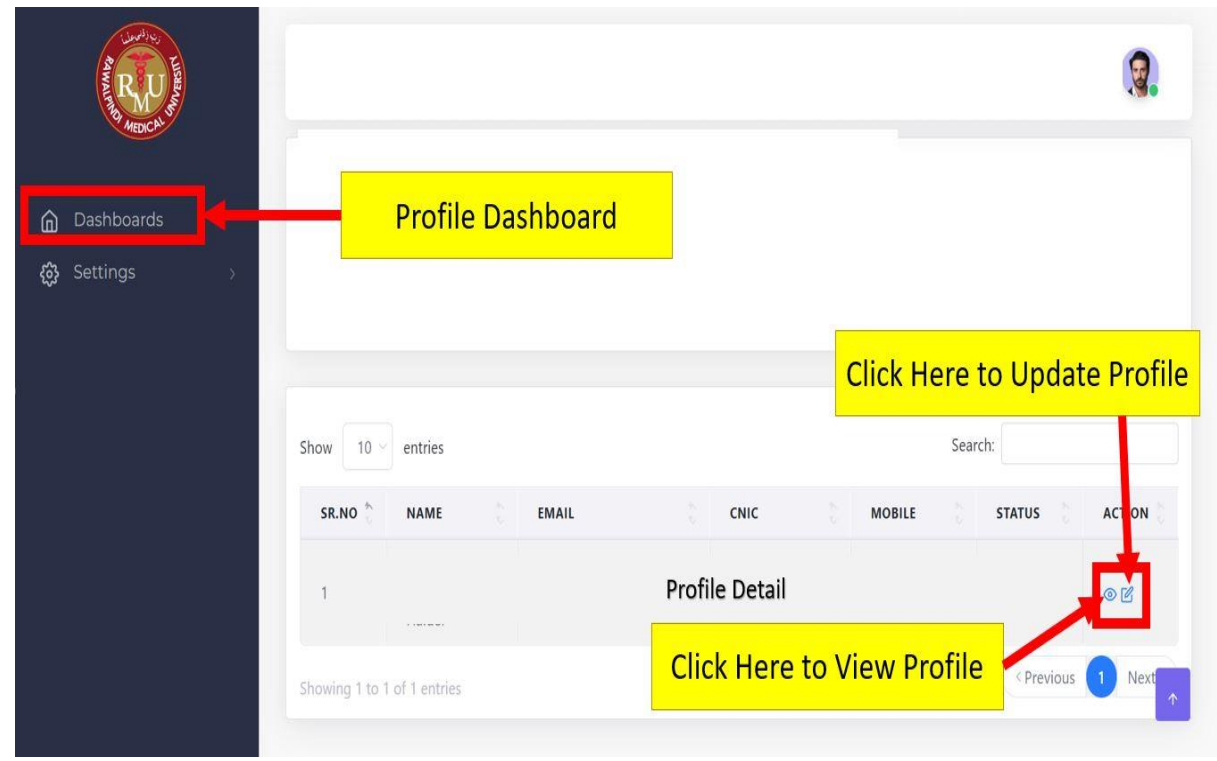

#### 1.6 Profile Details

When click on icon to update profile. Enter your details don't left any field blank. Fill N/A were field not applicable. Fill all fields respectively and click on Save & Next.

Switch Tabs on dashboard (Personal Details, Address Info, Employment Details etc) Complete all tabs relevant details.

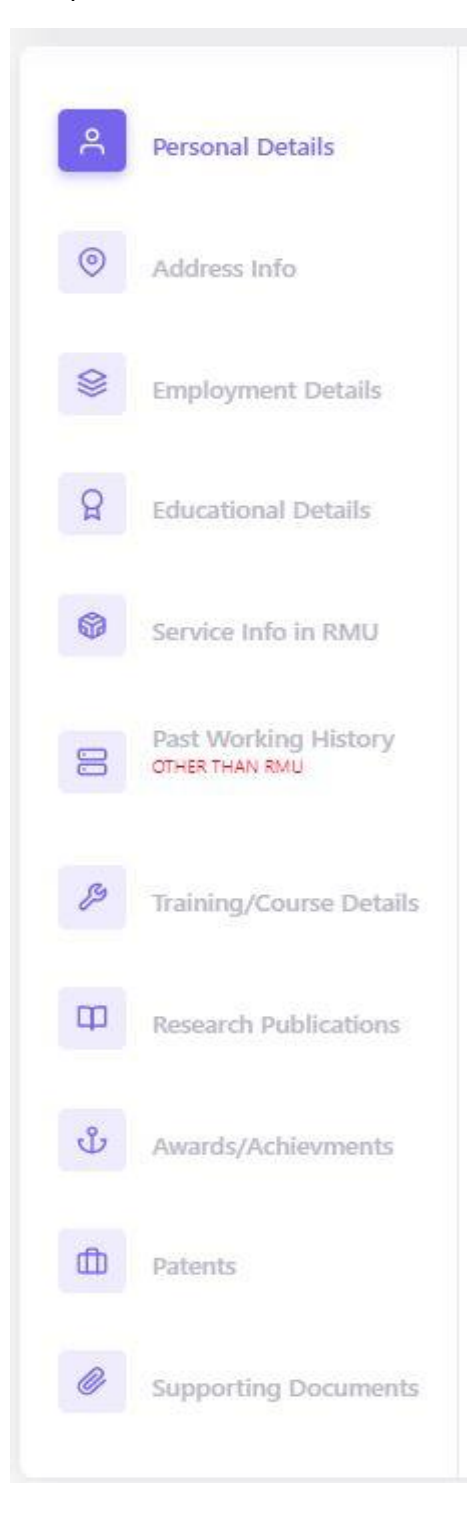

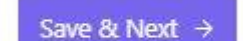

#### Rawalpindi Medical University Powered and Developed by IT Department

#### 1.9 Disclaimer

Check disclaimer first and click on finish to save profile registration.

#### ▲ DISCLAIMER

I hereby solemnly declare that the statements made by me are true, complete, and correct to the best of my knowledge and belief. Submission of fake/forged documents and any misrepresentation or omission discovered may render my service liable to termination at any time or any other penalty.

Finish →

#### 1.10 Support

In case of any support regarding Employee Profile Registration, please send an email at "soft-admin@rmur.edu.pk". Mention "Employee Profile Registration" in the subject of the email and describe the relevant issue/problem in the body of the email, any screenshots related to issue also attach in the same email.